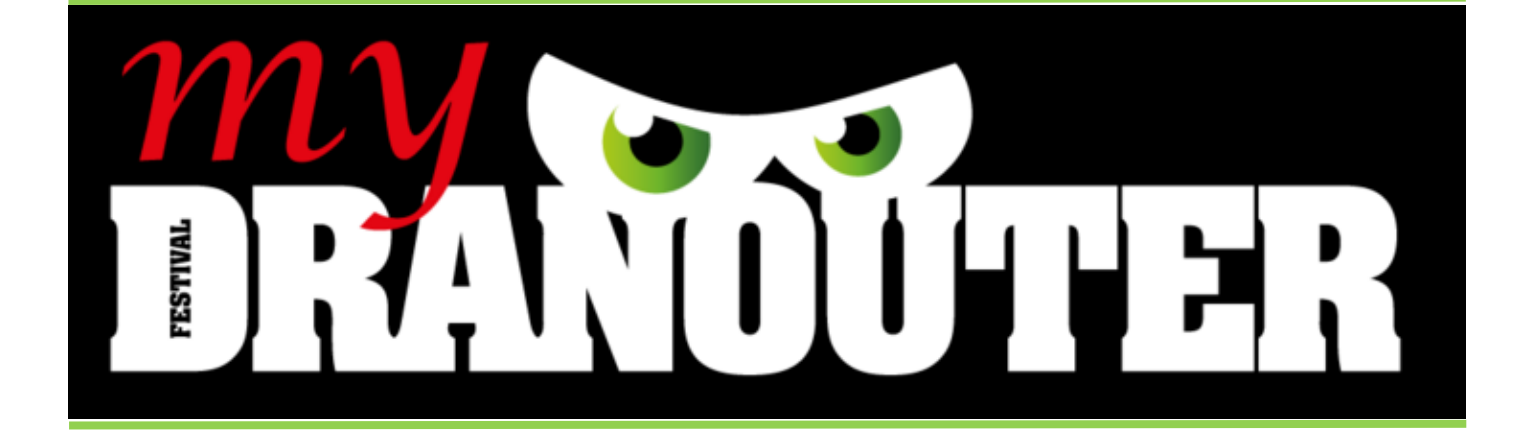

# HANDLEIDING VOOR PLOEGLEIDERS

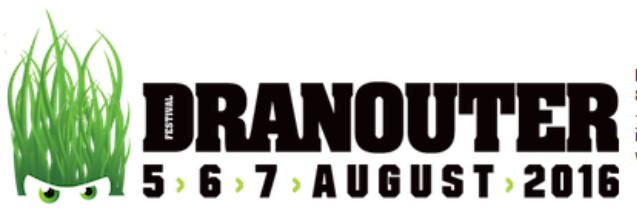

Dikkebusstraat 234 8950 Heuvelland (Dranouter) +32 (0)57 44 64 24 info@festivaldranouter.be www.festivaldranouter.be

Beste Dylan Goemaere

U hebt uzelf enige tijd terug ingeschreven als medewerker voor Factival Dranouter 20 is de goedkeuring van uw inschrijving als ploegleider op werkpost Binnenkort mag u ook uw overeenkomst in uw mailbox verwachte melden op het medewerkersecretariaat. Alle praktische info, shift Het aanmelde

vindt u ook binnenkort terug op medewerker.mydranouter.be na h Belangrijk is ook dat u uw profiel vervolledigt, mochten er nog ge Als ploegleider hebt u ook nog een aantal extra mogelijkheden:

 Het zien van gegevens (incl. foto indien ge
üpload) van de medewerkers. Motiveer dus zeker ook je medewerkers en

- voegen aan je profiel;
- Het aanmaken/wijzigen/verwijderen van shifts;
- Makkelijk exporteren van gegevens;
  ...

Tabblad: Mijn festivals

## **MyDranouter Ploegleiders 2016**

Hieronder wat verduidelijking bij de extra functies voor ploegleide zichtbaar na goedkeuring als ploegleider.

Het aanmeldingsproces is gelijklopend aan dat van de gewone medewerker. Indien je daar nog vragen over hebt, kan je het document 'Handleiding My-Dranouter medewerkers' raadplegen.

Als je goedgekeurd wordt als ploegleider, ontvang je een specifieke mail zoals die hiernaast. Daarin vind je al een korte uitleg over MyDranouter en clustervergaderingen.

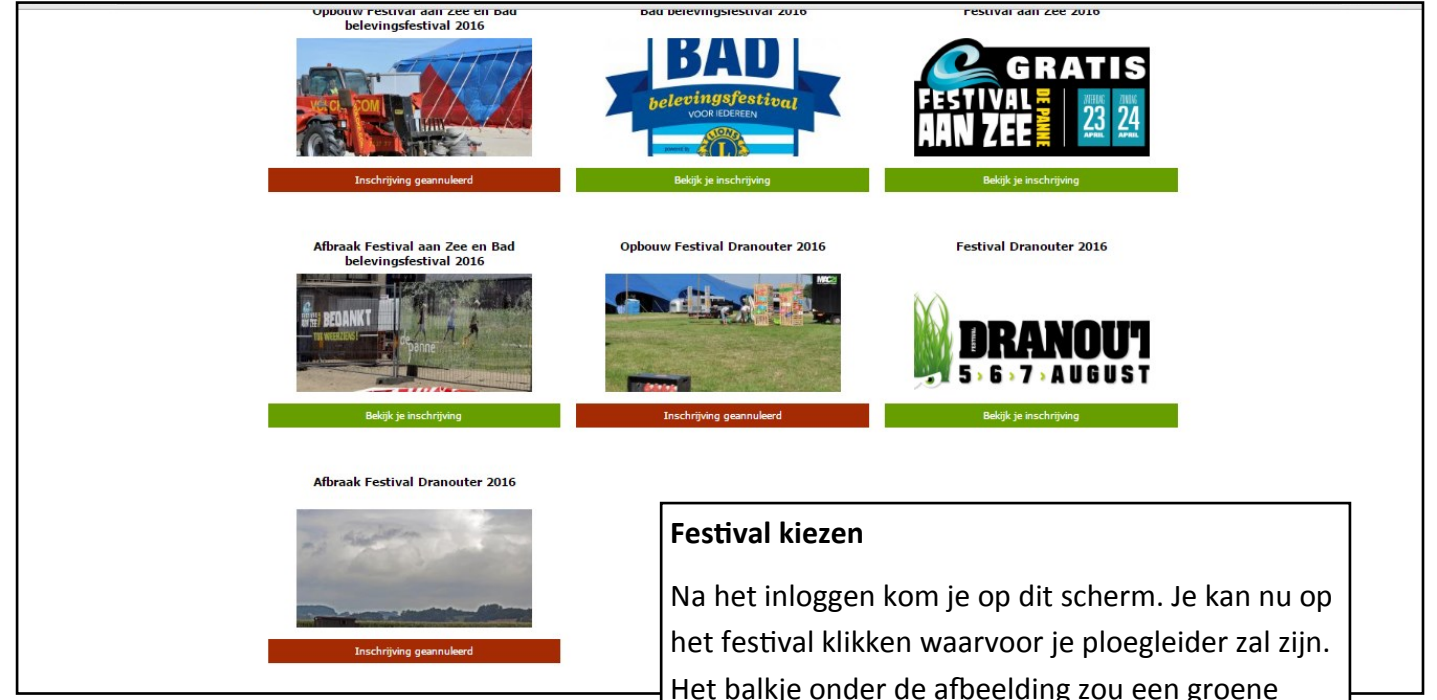

Het balkje onder de afbeelding zou een groene kleur moeten hebben. Als dat niet het geval is, ben je nog niet goedgekeurd.

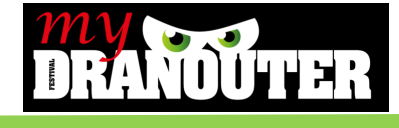

| Dylan Goemaere - Festival Dranouter 2016         Weergeven         Op deze pagina kan je alle info terugvinden over je inschrijving voor Festival Dranouter 2016. Je kan hier z         Als ploegle         Dranouter                    | e <b>ider heb je meer mogelijkheden in My</b> -                                                                                                    |
|----------------------------------------------------------------------------------------------------|----------------------------------------------------------------------------------------------------|
| Op deze pagina kan je alle info terugvinden over je inschrijving voor Festival Dranouter 2016. Je kan hier z<br>Algemeen Dranouter                                                                                                    | eider heb je meer mogelijkheden in My-                                                                                                    |
| Ploegen<br>Ploeg Vlinderploeg sec & vp (ploegleider)<br>Ploeg Vlinderploeg sec & vp (ploegleider)<br>Ploeg Vlinderploeg sec & vp (ploegleider)<br>Ploeg Vlinderploeg sec & vp (ploegleider)<br>Ploeg Vlinderploeg sec & vp (ploegleider) | dan de gewone medewerker. Als je een<br>bt aangeklikt zie je dit scherm. Onderaan<br>xtra functies voor ploegleiders. Je ziet<br>coontjes ook dat je ploegleider bent. Bij<br>medewerkers staat daar enkel de ploeg- |

# Medewerkers

er © 2016

Medewerkers

Materiaal

Afsprakennota Dranouter 2016

dylangoemaere@outlook.com goedgekeurd - Geen - ▼

> Secretariaten en verkoopp

Goed-/afkeuren medewerkers Shiften

Hier vind je als ploegleider een overzicht van wie deel uitmaakt van je ploeg.

Contactinfo +32494434477

Ingelmunster

Documenten

Vlinderploeg sec & vp

Medewerkers

Medewerkers

mederwerkernummer: 25572

add the second second s

uter 2016

ierug naar aanvraag voor Festival Dranouter 2016

Dylan Goemaere 22 jaar

Met het eerste icoontje heb je toegang tot het menu 'Medewerkers'. Hier zie je een overzicht van alle medewerkers die al goedgekeurd zijn. Vul ook zeker de laatste kolom bij de medewerkers in. Daarvan hangt af hoeveel bonnetjes en dergelijke zij ontvangen. Doe dit correct en eerlijk.

Rechts onderaan kan je het aantal medewerkers zien staan. Dat getal is het maximum aantal medewerkers voor uw ploeg, inclusief ploegleider.

Je kan nu ook navigeren via de menu's in deze balk. De blauwe knoppen brengen je terug naar de pagina van het festival en naar het overzicht van de festivals. Door op 'download' te klikken, download je een overzicht van de gegevens van de medewerkers in Excel.

> aantal medewerkers: 8 aantal ploegleiders: 1

Festival Dranouter © 2016

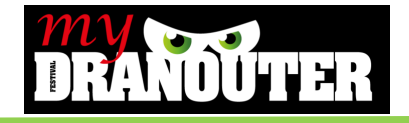

| Mijn festivals Documenten Afspr                                                                                                    | rakennota Dranouter 2016 Mijn Profie                                                                                                    | Goed-/Afkeuren medewerkers                                                                                                    |
|----------------------------------------------------------------------------------------------------|----------------------------------------------------------------------------------------------------|----------------------------------------------------------------------------------------------------|
| Home » <u>Vlinderploeg sec &amp; vp</u> »<br>Vlinderploeg sec &<br>Medewerkers Goed -/afkeuren m                                                                                                    | VP<br>edewerkers Shiften Materiaal                                                                                                    | Op dit scherm kan je medewerkers voor ploeg goed– of afkeuren.                                                                                                    |
| Terug naar aanvraag voor Festival Dran<br>Als ploegleider zie je hier een overzicht w<br>Aangevraagde medewerkers: Deze n<br>voor ploegleider" komen ze terecht op d<br>Indien je een medewerker liever niet in j<br>Medewerkers wachtend op definitier<br>terecht op je definitieve lijst van medew | auter 2016 Terug naar mijn festivals<br>van welke medewerkers nog moeten goed- of a<br>nedewerkers moet je als ploegleider nog verwe<br>le lijst van 'medewerkers wachtend op definitie<br>je ploeg ziet, kies je voor "niet ok voor ploegleid<br>ve goedkeuring: Als een medewerker op deze<br>erkers. | Als je ze goed– of afkeurt, is dat nog niet<br>definitief. We bekijken je advies en beslis<br>seekazen voor<br>st terechtkomt, met<br>afwijzing. De medewerkers krijgen pas ee |
| Aangevraagde medewer                                                                                                    | kers                                                                                                    | mail na de definitieve goedkeuring.                                                                                                    |
| Naam Hanne Van Onsem                                                                                                    | Geboortedatum ok voor ploegleider niet ok<br>21/11/1995 <u>ok voor ploegleider</u> niet ok                                                                                                    | or ploegleider<br>or ploegleider<br>op 'ok voor ploegleider' te klikken.                                                                                                    |
| Heleen Vangoidtsenhoven                                                                                                    | 16/04/1995 <u>ok voor ploegleider</u> <u>niet ok</u>                                                                                                    | Om iemand af te keuren, klik je op 'niet o                                                                                                    |
| Lena Pattin                                                                                                    | 07/11/1958 <u>ok voor ploegleider</u> <u>niet ok</u>                                                                                                    | ten verwerkt zijn. Je moet dus iedereen                                                                                                    |
|                                                                                                    |                                                                                                    | goedkeuren of afkeuren                                                                                                    |

Via deze pagina kan je shiften toekennen aan medewerkers in je ploeg.

Dit kan via de knop 'Voeg shift toe' en via de tabel. Let op: nieuwe shiften moeten telkens via de knop 'Voeg shift toe' toegevoegd worden.

|                  | 12/05/2016   | 17/05        | 6/2016       |       | 04           | /08/20 | )16           |              |              |       |              |              | 05    | /08/2016              |   |
|------------------|--------------|--------------|--------------|-------|--------------|--------|---------------|--------------|--------------|-------|--------------|--------------|-------|-----------------------|---|
|                  |              |              |              | bank  | stan         | d by   | ticketverkoop |              |              |       |              | bank         |       | drankbonnen<br>franky |   |
|                  | 17:18        | <u>13:36</u> | <u>13:38</u> | 20:00 | <u>19:00</u> | 21:00  | 18:00         | <u>16:00</u> | <u>16:00</u> | 22:00 | <u>16:00</u> | <u>18:00</u> | 20:00 | <u>15:00</u>          | 1 |
|                  | <u>19:18</u> | 15:36        | 15:38        | 22:00 | 21:00        | 23:00  | 00:00         | 18:00        | 18:00        | 00:00 | <u>18:00</u> | 20:00        | 22:00 | <u>19:00</u>          |   |
|                  | 0            | 0            | 0            | 0     | 0            | 0      | 0             | 0            | 0            | 0     | 0            | 0            | 0     | 0                     |   |
| Goemaere Dylan 0 |              |              |              |       |              |        |               |              |              |       |              |              |       |                       |   |

FAQ Medewerker

Medewerkers Goed-/afkeuren medewerkers Shiften Materiaal

Medewerkers

nota Dranouter 2016 Mijn Profiel

Mijn festivals Documenten Afsp

Vlinderploeg sec & vp

Home > Vlinderploeg sec & vp >

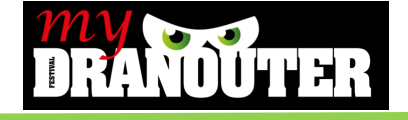

| my                                                                                |                                                                  | <u>Uitloggen</u> Miin account                                                                                                    |
|-----------------------------------------------------------------------------------|------------------------------------------------------------------|----------------------------------------------------------------------------------------------------|
|                                                                                   | <b>NOUTER</b> Medewerkers                                        | Shift toevoegen of aanpassen.                                                                                                    |
| Mijn festivals Do<br>Home ><br>Bewerker<br>Van *<br>17/05/2016<br>Bvb: 17/06/2016 | Afsprakennota Dranouter 2016 Mijn Profiel FAQ Medewerkers        | Als je op de knop 'Voeg shift toe' klikt, kom<br>je op deze pagina uit.<br>Vul de begin– en einddatum/uur in van de<br>shift. Vul ook de locatie correct in                           |
| Tot<br>17/05/2016<br>Bvb: 17/06/2016<br>Locatie                                   | 16:00<br>Bvb: 14:00                                              | Selecteer daarna de medewerkers voor de<br>shift. De verantwoordelijke ploegleider<br>moet ook geselecteerd worden. Daarna                                                            |
| Medewerkers Dylan Goemaere Vergeet de verantwoordel Verantwoordelijke             | ijke ploegleider niet aan te duiden in de lijst van medewerkers! | selecteer je nogmaals de verantwoordelij-<br>ke.                                                                                                    |
| - Selecteer een verar<br>Opslaan Opslaan                                          | itwoordelijke - 🔹                                                | Klik daarna op 'Opslaan' of op 'Opslaan en<br>nieuwe shift toevoegen' als je nog een shift<br>wilt toevoegen. Je kan ook een shift verwij-<br>deren door op 'Verwijderen' te klikken. |

## Shift toekennen via tabel

Home > Vlinderploeg sec & vp >

Vlinderploeg sec & vp

Op deze pagina kan je onderaan de tabel voor het toekennen van shiften terugvinden.

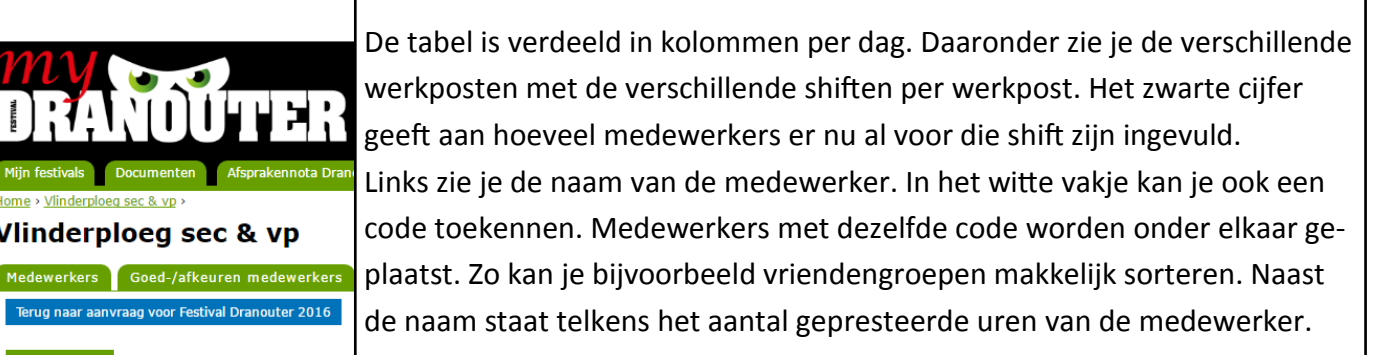

|                  |              |              |              | bank  | stan         | d by  | ticketverkoop |              |              |       |              | bank         |       | drankbonnen<br>franky |    |
|------------------|--------------|--------------|--------------|-------|--------------|-------|---------------|--------------|--------------|-------|--------------|--------------|-------|-----------------------|----|
|                  | <u>17:18</u> | <u>13:36</u> | <u>13:38</u> | 20:00 | <u>19:00</u> | 21:00 | <u>18:00</u>  | <u>16:00</u> | <u>16:00</u> | 22:00 | <u>16:00</u> | <u>18:00</u> | 20:00 | 15:00                 | 14 |
|                  | <u>19:18</u> | 15:36        | <u>15:38</u> | 22:00 | 21:00        | 23:00 | 00:00         | 18:00        | 18:00        | 00:00 | 18:00        | 20:00        | 22:00 | <u>19:00</u>          | 15 |
|                  | 0            | 0            | 0            | 0     | 0            | 0     | 0             | 0            | 0            | 0     | 0            | 0            | 0     | 0                     | -  |
| Goemaere Dylan 0 |              |              |              |       |              |       |               |              |              |       |              |              |       |                       |    |

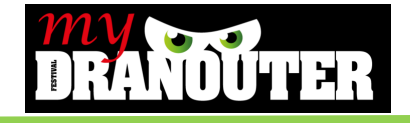

### Shift toekennen via tabel

RANOUTE

Vlinderploeg sec & vp

In de tabel kan je de vakjes aan- en uitvinken. Dan zie je telkens een aantal waarden (aantal medewerkers in die shift bovenaan, en aantal gepresteerde uren van medewerkers (eerste kolom)) veranderen. Iedere aanpassing komt op een gele achtergrond te staan. Vergeet niet te klikken op knop 'Wijzigingen opslaan' onder de tabel.

Mijn festivals Documenten Afs

'Download het shiftenoverzicht': via deze knop krijg je in Excel een print van je shiftenoverzicht.

Medewerkers Goed-/afkeuren medewerk

Voeg Shift toe

|                  | 12/05/2016   | 17/05        | /2016        |       | 04           | /08/20       | 016           |              |              |              |              |              | 05           | 6/08/2016             |              |   |
|------------------|--------------|--------------|--------------|-------|--------------|--------------|---------------|--------------|--------------|--------------|--------------|--------------|--------------|-----------------------|--------------|---|
|                  |              |              |              | bank  | stan         | d by         | ticketverkoop |              |              |              |              | bank         |              | drankbonnen<br>franky | stan         | d |
|                  | <u>17:18</u> | <u>13:36</u> | <u>13:38</u> | 20:00 | <u>19:00</u> | <u>21:00</u> | <u>18:00</u>  | <u>16:00</u> | <u>16:00</u> | <u>22:00</u> | <u>16:00</u> | <u>18:00</u> | <u>20:00</u> | <u>15:00</u>          | <u>14:00</u> | 1 |
|                  | <u>19:18</u> | 15:36        | 15:38        | 22:00 | 21:00        | 23:00        | 00:00         | 18:00        | 18:00        | <u>00:00</u> | 18:00        | 20:00        | 22:00        | <u>19:00</u>          | 15:00        | 1 |
|                  | 0            | 0            | 0            | 0     | 0            | 0            | 0             | 0            | 0            | 0            | 0            | 0            | 0            | 0                     | 0            |   |
| Goemaere Dylan 0 |              |              |              |       |              |              |               |              |              |              |              |              |              |                       |              |   |

Wijzigingen opslaan

Download het shiftenoverzicht

| Hoteriaallijst         Materiaal         Vergen in de van de werken         Statu naar aanvraag voor Festival Dranouter 2010         Terug naar aanvraag voor Festival Dranouter 2010         Vul hier in welk materiaal je denkt nodig te hebben voor je ploeg. We appreciëren het heel erg als je niet meer dan het essentiële aanvraagt.         Vergeen in oon oo polaan te klikken.         He je nog en supgestie die niet in de lijst voorkomt, stuur dan een malitje naar jercen@festivaldranouter.be         Opgelet: deadline materiaal anvraagen: 14 juli!         Daarna verdwijnt de lijst onherroepelijk.         Astatiana         Hangalot met sleutel         Hangalot met sleutel         Han | Mijn festivals Documenten Afsprakennota Dranouter 2016 Mijn Profiel FAQ Medewerkers |                                                                                                    |  |  |  |  |  |  |  |
|----------------------------------------------------------------------------------------------------|-------------------------------------------------------------------------------------|----------------------------------------------------------------------------------------------------|--|--|--|--|--|--|--|
| Medewarkers       Goed-/afkeuren medewarkers       Shifen       Meteriaal         Terug naar aanvraag voor Festival Dranouter 2010       Terug naar mijn festivals         Vul hier in velk materiaal je denkt nodig te hebben voor je ploeg. We apprecièren het heel erg als je niet meer dan het essentiële aanvraagt.         Verget niet om op pplaan te klikken.         Heb je nog een suggeste die niet in de lijst voorkomt, stuur dan een mailtje naar jeroen@festivaldranouter.be         Opgelet: deadline materiaal aanvragen: 14 juli!         Daarna verdwijnt de lijst oorkomt, stuur dan een mailtje naar jeroen@festivaldranouter.be         Opgelet: deadline materiaal aanvragen: 14 juli!         Daarna verdwijnt de lijst onherroepelijk. <b>Materiaal</b> Hangslot met sode         Hangslot met sode         Hangslot met sloutel         Herss         Ketting         Nadar / lage drankhekken         Nadar / lage drankhekken         Antal         Meteriaal         Meteriaal         Meteriaal         Materiaal.         Enkel het nodige materiaal mage aangevraagdd worden.                                                                                                    | Home > <u>Minderploeg sec &amp; vp</u> ><br>Materiaalliist                          |                                                                                                    |  |  |  |  |  |  |  |
| Terug naar aanvraag voor Festival Dranouter 2016       Terug naar mijn festivals         Vul hier in welk materiaal je denkt nodig te hebben voor je ploeg. We appreciëren het heel erg als je niet meer dan het essentiële aanvraagt.<br>Verget niet om op opslaan te klikken.<br>Heb je nog een suggestie die niet in de lijst voorkomt, stuur dan een mailtje naar jeroen@festivaldranouter.be<br>Opgelet: deadline materiaal aanvragen: 14 juli!<br>                                                                                                    | Medewerkers Goed-/afkeuren medewerkers Shiften Materiaal                            |                                                                                                    |  |  |  |  |  |  |  |
| Vul hier in welk materiaal je denkt nodig te hebben voor je ploeg. We appreciëren het heel erg als je niet meer dan het essentiële aanvraagt.         Vergeet niet om op opslaan te klikken.         Heb je nog een suggestie die niet in de lijst voorkomt, stuur dan een mailtje naar jeroem@festivaldranouter.be         Opgelet: deadline materiaal aanvragen: 14 juli!         Daarna verdwijnt de lijst onherroepelijk. <b>afsluiting</b> Materiaal         Hangslot met code         Hangslot met sole         Heras         Ketting         Ketting met slot         Nader / lage drankhekken         afval         Meteriaal         Meteriaal         Aantal         Gabol                                                                                                    | Terug naar aanvraag voor Festival Dranouter 2016 Terug naar mijn festivals          |                                                                                                    |  |  |  |  |  |  |  |
| Material       Aantal         Hangslot met code       In dit scherm zie je een materiaallijst van a         Hangslot met sleutel       mogelijke benodigdheden.         Ketting       Typ het aantal dat je nodig hebt naast het         Nadar / lage drankhekken       materiaal. Enkel het nodige materiaal mag         afval       aangevraagd worden.                                                                                                    | Daarna verdwijnt de lijst onherroepelijk.<br>afsluiting                             | Materiaal                                                                                                    |  |  |  |  |  |  |  |
|                                                                                                    | Materiaal     Aantal       Hangslot met code                                        | In dit scherm zie je een materiaallijst van a<br>mogelijke benodigdheden.<br>Typ het aantal dat je nodig hebt naast het<br>materiaal. Enkel het nodige materiaal mag<br>aangevraagd worden. |  |  |  |  |  |  |  |
|                                                                                                    |                                                                                     | Let op! Er is een deadline voor het invullen                                                                                                    |  |  |  |  |  |  |  |
| Let op! Er is een deadline voor het invulle                                                                                                    |                                                                                     | van de materiaallijst.                                                                                                    |  |  |  |  |  |  |  |

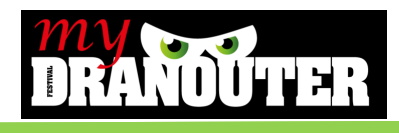

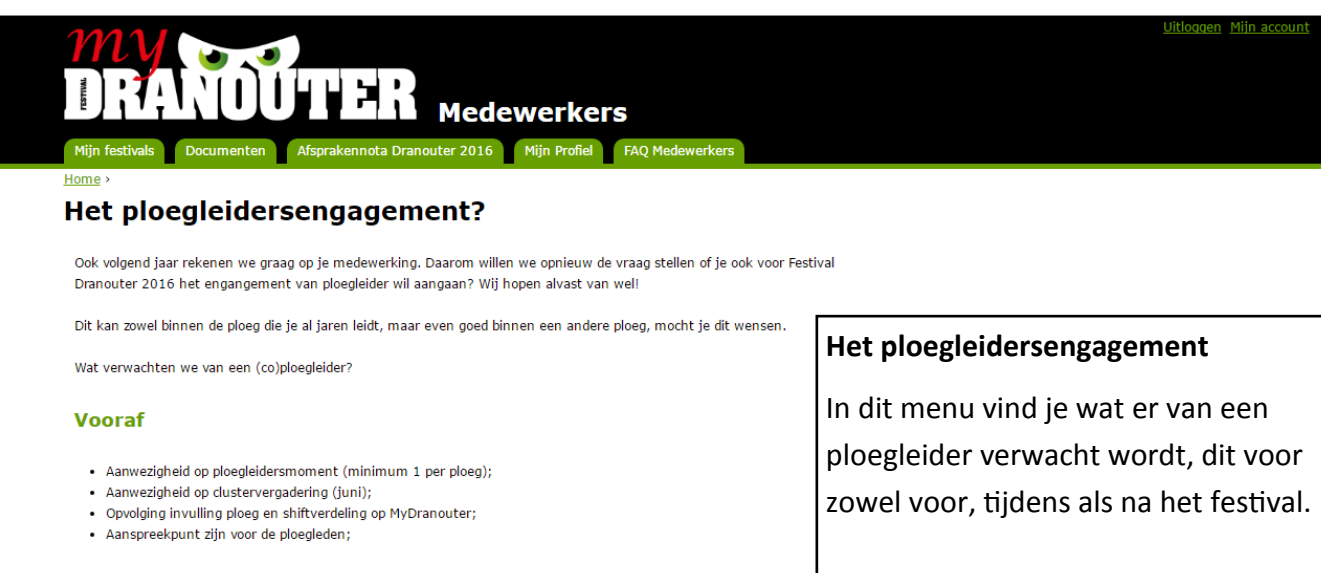

### Tijdens festival

- Telkens 1 verantwoordelijke aanwezig tijdens openingsuren van je werkpost. Daarom dat er een ploegleider en co-
- ploegleider nodig is per ploeg;
- Begeleiding van (nieuwe)medewerkers;
  Aanspreekpunt zijn voor ie ploegleden en organi

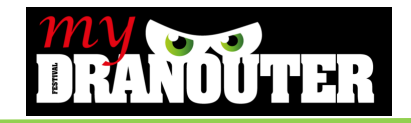

Bij vragen:

jeroen@festivaldranouter.be

057 44 69 33

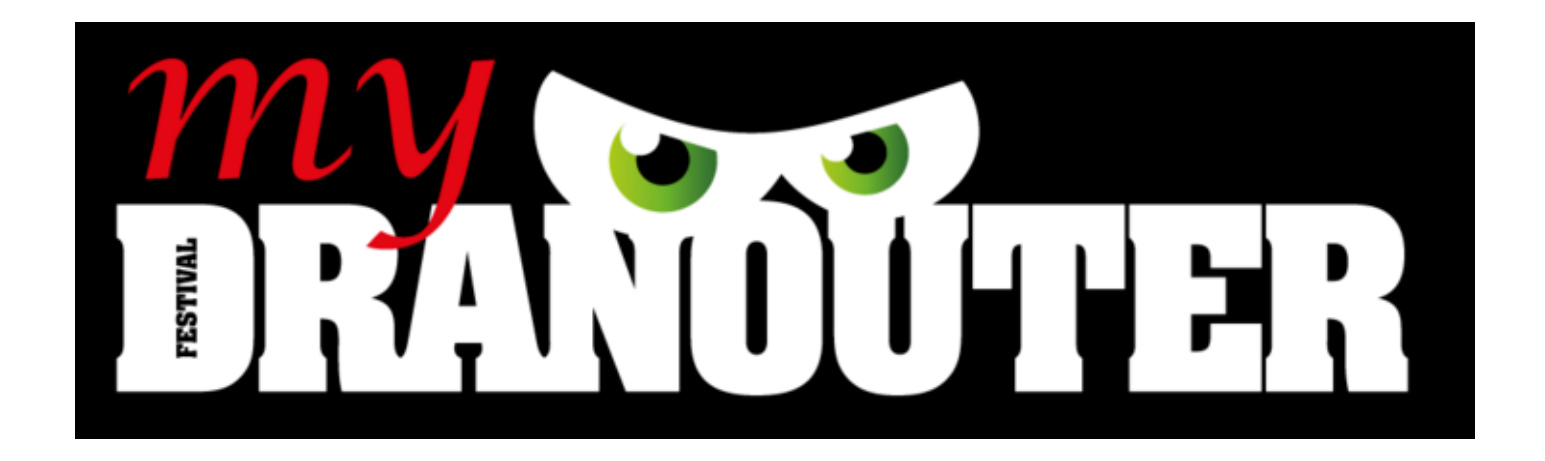